Good morning,

Some of you may be seeing this message when you try to generate a letter in Microsoft Word.

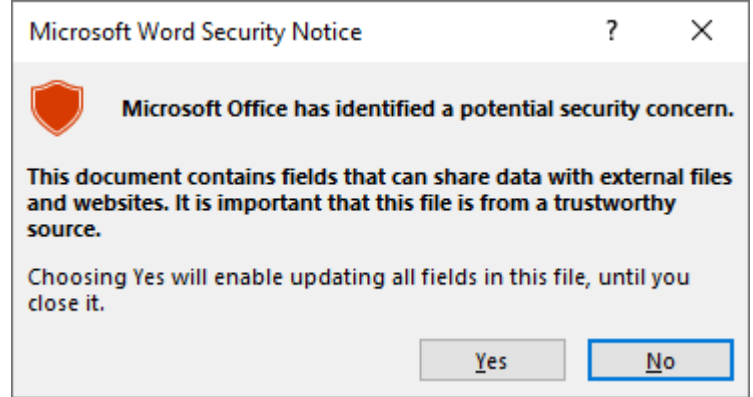

Microsoft has recently, as part of its windows/word upgrade, made changes that now require documents that contain visual basic code to be added as a trusted location. Setts Plus uses Visual Basic so that it can merge and print Word documents.

The instructions to fix this issue are as follows:

- 1. Start Word and select File menu, select Options and at the bottom of list select Trust Centre.
- 2. In the popup dialog, select Trust Centre and Trust Centre settings.
- 3. Click on Trusted locations and make sure that the Allow Trusted Locations on my network is ticked

| rusted Publishers      | Trusted Locations                                                                          |                                                                                |                     |
|------------------------|--------------------------------------------------------------------------------------------|--------------------------------------------------------------------------------|---------------------|
| rusted Locations       | Histed Estations                                                                           |                                                                                |                     |
| rusted Documents       | Warning: All these locations are treated as trust<br>sure that the new location is secure. | ed sources for opening files. If you change or ad                              | d a location, mak   |
| rusted Add-in Catalogs | Path                                                                                       | Description                                                                    | Date Modified       |
| dd-ins                 | User Locations<br>C:\ppData\Roaming\Microsoft\Templates\                                   | Word default location: User Templates                                          |                     |
| ctiveX Settings        | C:\Files (x86)\Microsoft Office\Templates\<br>C:\Data\Roaming\Microsoft\Word\Startup\      | Word default location: Application Templates<br>Word default location: StartUp |                     |
| acro Settings          |                                                                                            |                                                                                |                     |
| rotected View          | Policy Locations                                                                           |                                                                                |                     |
| lessage Bar            |                                                                                            |                                                                                |                     |
| le Block Settings      |                                                                                            |                                                                                |                     |
| ivacy Options          |                                                                                            |                                                                                |                     |
| orm-based Sign-in      |                                                                                            |                                                                                |                     |
|                        |                                                                                            |                                                                                |                     |
|                        |                                                                                            |                                                                                |                     |
|                        |                                                                                            |                                                                                |                     |
|                        |                                                                                            |                                                                                |                     |
|                        | Path: C:\Users\Mark\AppData\Ro                                                             | aming\Microsoft\Templates\                                                     |                     |
|                        | Description: Word default location: User                                                   | Templates                                                                      |                     |
|                        | Date Modified:                                                                             |                                                                                |                     |
|                        | Sub Folders: Disallowed                                                                    |                                                                                |                     |
|                        |                                                                                            | Add new location <u>R</u> emov                                                 | /e <u>M</u> odify., |
| <u>(</u>               | Allow Trusted Locations on my network (no                                                  | t recommended)                                                                 |                     |
|                        |                                                                                            |                                                                                |                     |

4.

5. Click Add new location and enter the Trusted location and click the subfolder tick box.

| Microsoft Office Trusted Location                                                                                                    | ?            | ×     |  |  |  |  |  |  |
|----------------------------------------------------------------------------------------------------|--------------|-------|--|--|--|--|--|--|
| Warning: This location will be treated as a trusted source for opening files. If you change or add a location, make sure that the new location is secure. <u>P</u> ath: |              |       |  |  |  |  |  |  |
| S:\letters                                                                                                    |              |       |  |  |  |  |  |  |
| Subfolders of this location are also trusted                                                                                                    | <u>B</u> ron | wse   |  |  |  |  |  |  |
|                                                                                                    |              |       |  |  |  |  |  |  |
| Date and Time Created: 8/07/2021 12:56 PM OK                                                                                                    | Ca           | incel |  |  |  |  |  |  |

This will be the folder on the shared network drive where Setts Plus stores it documents. Normally it s:\Letters, but your system may be different. The shared drive is shown at the top of the Letters screen which will give you an indication of where the documents are stored.

| L | oad Letter - Display Letters V2. | .0.31 1st August 2015 (s | :0                                                     |            | × |
|---|----------------------------------|--------------------------|--------------------------------------------------------|------------|---|
|   | Templates                        | Abbr                     | Name                                                   | Modified   | ^ |
|   | Saved Documents                  | 100 POINTS               | 100 Points ID List.dot                                 | 04/12/2020 |   |
|   | Hidden Documents                 | ACCEPTABLE WIT           | Acceptable Witnessess To Transfer Of Land.dot          | 04/12/2020 |   |
|   | All Documents                    | ACTP1                    | Appointment To Act Letter To Purchaser.dot             | 04/12/2020 |   |
|   |                                  | ACTP2 OCTOBER 2          | New Appointment To Act Form For Purchaser.dot          | 11/01/2017 |   |
|   |                                  | ACTP3                    | Completed Appointment to Act Form to Purchaser.dot     | 04/12/2020 |   |
|   |                                  | ACTRP1                   | Appointment To Act Form For Related Party Transfer.dot | 04/12/2020 |   |
|   |                                  | ∆CTV1                    | Appointment To Act Letter To Vendor dot                | 16/07/2013 |   |

6. Click OK until out of Word settings screens

If you have any issues, please contact your IT people and give them this information.

Regards C Solutions